## Change roasting presets (in OFF mode):

Use the **F1 button** to scroll through roasting presets and update settings.

- **CEL/FAR** = <u>Unit of temperature displayed on LED</u> ("Celcius" or "Fahrenheit") - update this setting using the A button
- **SOU** = <u>Alert volume for notifications</u> update this setting using the **A button**
- **DRU** = <u>Default drum speed</u> when starting Roast Mode update this setting using the **H/C 2 buttons**
- **Pro** = <u>Default heat set point</u> when starting Roast mode update this setting using the **H/C 1 buttons**
- **PH** = <u>Pre-heat temperature set point</u> the **H/C 1 buttons** changes the charge temp in 9F/5C increments

If the roaster doesn't automatically enter Roast **Mode** when dropping a batch, hit the PRS button to start roasting.

**DON'T HIT PRS WHEN "ROASTER UNATTENDED"** ALARM GOES OFF! Any other button will silence the alarm, but PRS will put you in COOL mode.

Accidentally hit COOL before your roast is finished? No problem! Just hit the PRS button until you're back in Roast Mode.

## **Back to Back Roasting**

Roast and cool at the same time by using the **Bac** function

- After dropping your roast batch, hit the **F1** button.
- The **Time/Info** display will show **bAC**, hit the **PRS** button to start the preheat cycle ("PH") and continue cooling your previous roast batch.
- You can now drop your next roast batch, or wait for the roaster to hit the preheat temp preset first.
- Once the previous batch is cool, hit the **F2** button to toggle to the Cooling Fan speed ("C") and use the **H/C 2** buttons to dial down to 0 to turn it off.

sweet maria's

• Continue with your current roast batch as normal.

• toggles through presets when in OFF mode • switch from IBTS to bean probe on Bean Temp display

has no function at this time

## Sweet Maria's Bullet R1 Tip Sheet v1.0

## Drum Temp (DT) display

• Displays rate of rise (ROR) up or down measured in degrees per minute. You can select for Celcius or Fahrenheit. • Only shows the IBTS probe temperature reading during roaster warmup.

#### **BEAN TEMP display**

- Registers the drum probe temperature readings during roasting.
- Displays roast presets when updating the settings in OFF mode.

6.03

## A button

#### **B** button

### **HEAT/COOL LED**

displays current Power setting from P1 to P9

## H/C 1 button

• change heat settings during roasting from P1 to P9

• changes the default Heat (Pro) and Pre-heat (PH) temperature set points in Off mode

#### TEMP Dep'C/min

0

CRUM TEMP

HEAT/COOL

DEAN TEMP

sweet maria's

FAN SPEED

#### F1 button

- use to change heat settings when roasting manually
- use to enter Back to Back Roasting mode (bAC) after dropping a roast batch and engaging the Cool mode

toggles between the Exhaust Fan (F), Drum RPM (D), and Cooling Fan (C) when in Cool mode on the FAN SPEED **LED** display - adjust using **H/C 2** buttons

## **Cleaning Basics:**

- Cleaning between roast batches isn't generally necessary for most wet process coffees. But when roasting dry process or honey process coffees, you may need to vacuum the chaff collector and cooling box filter in between batches because of the excessive chaff they produce.
- Between each roasting session vacuum out the chaff collector, clean the filter basket, and vacuum the cooling box filter.
- Every 30kg or so, the chaff filter basket and cooling box filter should be removed and cleaned with a mild soap or detergent. Make sure they are completely dry before firing up your roaster. See p. 27 of the manual for the more in depth cleaning schedule.

#### Time/Info display

- Shows which mode the roaster is in (**PRS** button changes mode).
- Starts an ascending roast timer when in Roast mode.

#### PRS button

Use to engage the different roasting modes.

- **PH** = preheat mode to warm up the roaster
- **CHAr** = charge your batch and start roasting
- **COOL** = engages cooling tray fan for cooling coffee
- **SHUD** = shuts the roaster down

#### FAN SPEED LED

displays Fan speeds or Drum RPM that can be adjusted using the **H/C 2** buttons

- **"F"** = Exhaust Fan speed
- **"D"** = Drum RPM
- "C" = Cooling Fan speed (when in Cool mode)

#### H/C 2 button

use in conjunction with the **F2 button** to increase or decrease Fan speeds and Drum RPM

#### F2 button

## sweet maria's

# **V1.0** n R 0 N R

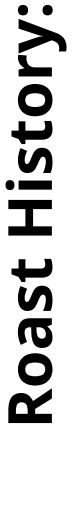

save to your Recipe Can roasts where you and replay your roasts past graphs, A list of all your r view past graph List, and replay y

Only the roasts you've saved al stored here and can be played back for automated roasting.

orld. You will need to be logged in r this list to sync with your Roast list in Roast of coffee beans you've "My Beans" or this list to sync ne list your

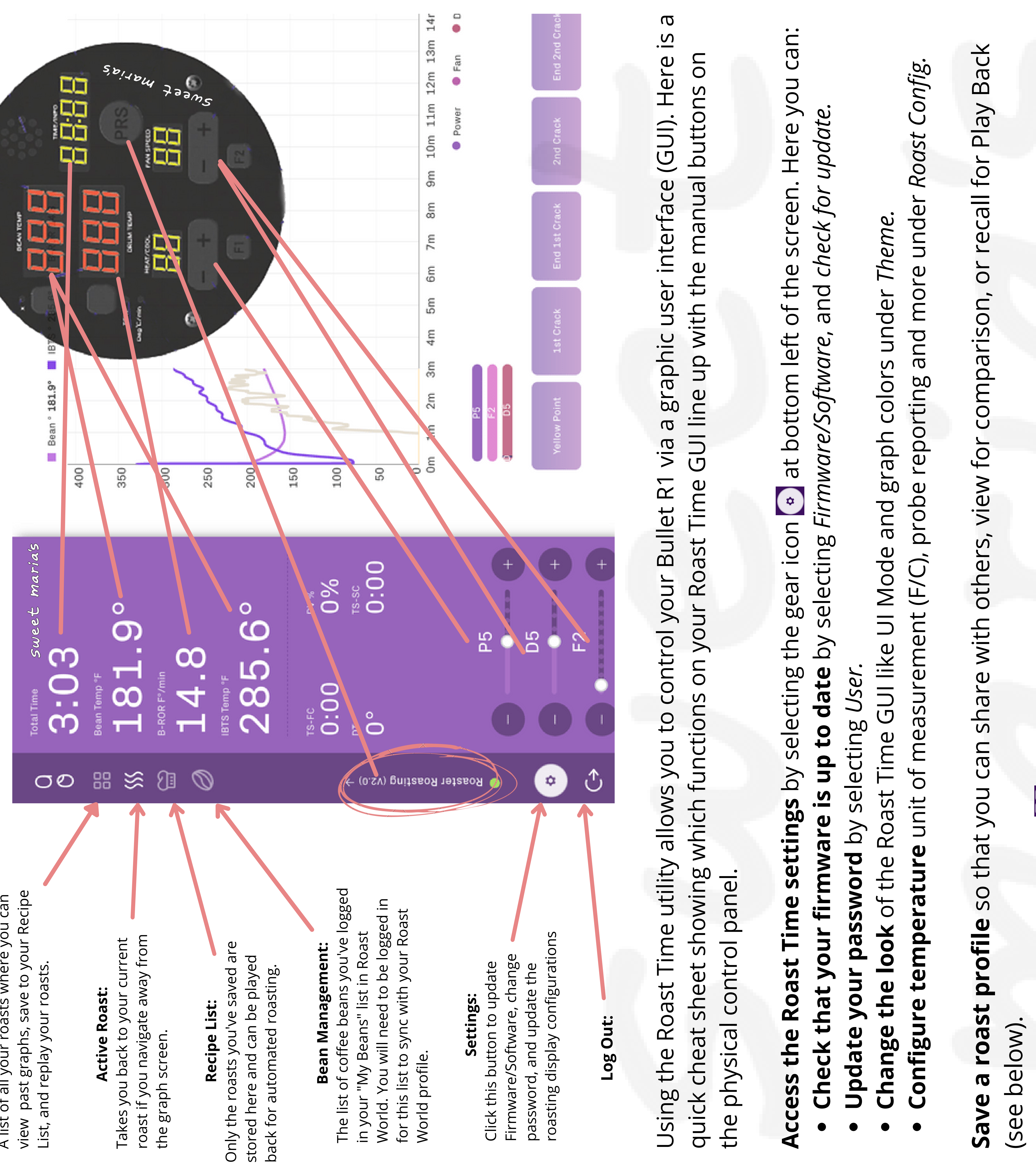

the roast you're wanting to save. st that you wish to save roa of to the right select the edit t 0 n Short to Click on the Create Recipe icon Roast History 8 your Access

below).

- select the trigger type to save your recipe view the roast timeline, on in the top right corner Ð, butte the roast nam Save the Press Can more. In the view that opens you and roast playback, for
- roasting based off a previous profile in your *Recipe List* 🔐 t hand side of the screen. This will load the righ. at the  $\bigcirc$ automated play button for From the list, select the allows profile for Play Back **Back function** lay Δ.
- Active Roast and ready to charge, drop your roast batch like normal, and the Bullet will automatically make changes based on the profile loaded. You will remain in the at the bottom right of the l Playback Cance select until you After the roaster is warmed up automated Play Back mode view

maria's

sweet